由于 Steinberg 新授权方式的改变, Cubase AI 及其他 Cubase 版本的授权方式也 发生了变化,以下是您注册 Steinberg 账户和激活 Cuabse 软件的方法。

- 一: Steinberg 账户注册
- 1: 打开 Steinberg 官方网站, <u>https://www.steinberg.net/</u>

| Contraction of the second second seco |                                                        |                                             |                             |                       |
|----------------------------------------------------------------------------------------------------|--------------------------------------------------------|---------------------------------------------|-----------------------------|-----------------------|
| ← → C ⋒ G https://www.steinberg.net/                                                                                                    |                                                        |                                             |                             |                       |
| 🔤 https://avid.secure.L. 👘 https://avid.secure.L. 🦉 邮件主题 - songlimi 🧚 股两PCM格式叫                                                                                                    | 🗄 🧧 🤨 Cyber Weeks Are O 🧿 Soft-eLicenser (virt         | Cubase 11 Updates Cubase Pro 11 Dow.        | . 🔘 雅马哈hamaha乐器 🔘 [Cubase共通 | ] 新 料器内容 - 产品中 🔘 RWAG |
| III fandită 🛦 🧼 26°C                                                                                                    |                                                        |                                             |                             |                       |
|                                                                                                    |                                                        | Microsoft                                   |                             |                       |
| (                                                                                                    | 搜索网页                                                   |                                             | ₽ <mark>Q</mark>            |                       |
| 2:点击右上角的头像位置。                                                                                                    |                                                        |                                             |                             |                       |
| Creativity First Our Passion fig. X +                                                                                                    |                                                        |                                             |                             | - 0 X                 |
|                                                                                                    | yber Weeks Are O 🗿 Soft-eLicenser (virt 📥 Cubase 11 Up | odates 🥼 Cubase Pro 11 Dow 🍈 🗃 🖂 Aliyamahas | 并基 🔘 [Cubase共通] S           | A' 16 17 10 19        |
| () steinberg                                                                                                    | INFORMATION ON STEIN                                   | BERG LICENSING                              |                             | ENV                   |
|                                                                                                    |                                                        |                                             |                             | Stories Support       |

3: 在弹出的窗口中,点击"Create an account",创建账户。

| https://signin.steinberg.net/?goto=https%3A%2F%2Fiam.steinberg.net/?goto=https%3A%2F%2Fiam.steinberg.net/?goto=https%3A%2F%2Fiam.steinberg.net/?goto=https%3A%2F%2Fiam.steinberg.net/?goto=https%3A%2F%2F%2Fiam.steinberg.net/?goto=https%3A%2F%2F%2F%2F%2F%2F%2F%2F%2F%2F%2F%2F%2F% | rg.net%3A443%2Fam%2Foauth2%2Fauthori     | ze%3Fresponse_type%3Dcode%26client_id%3Dse | If-service%26scope%3Dopenid% | %2520email%2520profile%2520newsl | . A" tô  |
|----------------------------------------------------------------------------------------------------|------------------------------------------|--------------------------------------------|------------------------------|----------------------------------|----------|
| https://avid.secure.f 🥑 邮件主题 - songlimi 🧚 敢向PCM格式叫板 🧿                                                                                                    | Cyber Weeks Are O 🧿 Soft-eLicenser (virt | O Cubase 11 Updates O Cubase Pro 11 Dow    | ◎ 雅马哈 yamaha乐器               | [Cubase共通] 至… 👋 特殊内容 - 产品中       | 🛞 RIVAGE |
|                                                                                                    |                                          |                                            |                              |                                  |          |
|                                                                                                    | New H                                    | steinberg<br>Sign In<br>rgot password?     |                              |                                  |          |
|                                                                                                    | Email                                    |                                            | ○                            |                                  |          |
|                                                                                                    |                                          | Next                                       |                              |                                  |          |

4: 输入邮箱地址和密码,选择国家,同意下方的条款,点击 Next。

| https://signin.steinberg.net/?goto=https%3A%2F%2Fiam.steinberg.net/?goto=https%3A%2F%2Fiam.steinberg.net/?goto=https%3A%2F%2Fiam.steinberg.net/?goto=https%3A%2F%2Fiam.steinberg.net/?goto=https%3A%2F%2F%2Fiam.steinberg.net/?goto=https%3A%2F%2F%2F%2F%2F%2F%2F%2F%2F%2F%2F%2F%2F% | rg.net%3A443%2Fam%2Foauth2%2Fauthorize                                                                                                    | %3Fresponse_type%3Dcode%26client_id%3Dse                                                                                                    | If-service%26scope%3Do         | penid%2520email%2520pr | ofile%2520             |
|----------------------------------------------------------------------------------------------------|----------------------------------------------------------------------------------------------------|----------------------------------------------------------------------------------------------------|--------------------------------|------------------------|------------------------|
| https://avid.secure.f 🧧 邮件主题 - songlimi 🧦 敢向PCM格式叫板 🧿                                                                                                    | Cyber Weeks Are O 🧿 Soft-eLicenser (virt                                                                                                    | 🕑 Cubase 11 Updates 🧿 Cubase Pro 11 Dow                                                                                                    | 雅马哈 yamaha乐器                   | 《 [Cubase共通] 系         | 特殊内容 - 产品              |
| ○ http://signnflatenberg.net/golo=http://a/A%2/%2/%artistenbe/<br>http://avid.securef ■ 邮件主题-songlimi 参 配序CMHfGCH46 ●                                                                                                    | greetsJAAdSscIannicologuithersteauthorace<br>Syler Weeks Are O ③ Soft elicenser (wit                                                                                | wstresponse type/sitecodes/2ddeef_udiotbee<br>② Cubase 11 Updates ③ Cubase Pro 11 Dow<br>Steinberg<br>Steinberg ID<br>e an account? Sign In<br>输入邮箱 | Inservic®izbscope®isDo         | enid%2520emal%2520pr   | 0116号2520<br>特殊内容 - デき |
|                                                                                                    | <ul> <li>Must be at least 8 characters</li> <li>Cannot contain common passe</li> <li>Country<br/>China - 中国</li> <li>Please confirm our Term<br/>Policy.</li> </ul> | long<br>words<br>is and Conditions and read our Privacy<br>Next                                                                                     | <ul> <li></li> <li></li> </ul> |                        |                        |

5: 打开注册时填写的邮箱,邮箱会收到 Steinberg 发送的注册验证码,填到下方。

| https://signin.steinl     | berg.net/?goto=ht |             |                   |                               |                                           |                     |                |                |            | A" 18 11 10    |
|---------------------------|-------------------|-------------|-------------------|-------------------------------|-------------------------------------------|---------------------|----------------|----------------|------------|----------------|
| https://avid.secure.f 📃 🛱 | 神主题 - songlimi    | 🧍 散向PCM格式叫板 | Cyber Weeks Are O | Soft-eLicenser (virt          | Cubase 11 Updates                         | Cubase Pro 11 Dow   | 🍈 蕭马哈lyamaha乐器 | 🥘 【Cubase共通】 系 | 特殊内容 - 产品中 | 🥘 RIVAGE PM 系列 |
|                           |                   |             |                   |                               |                                           |                     |                |                |            |                |
|                           |                   |             |                   | 打开邮箱会收                        | 到6位数的验证                                   | E码                  |                |                |            |                |
|                           |                   |             |                   |                               |                                           |                     |                |                |            |                |
|                           |                   |             |                   | $\mathbf{O}$                  | steinberg                                 |                     |                |                |            |                |
|                           |                   |             | For               | security r                    | easons, ve                                | erify your          | •              |                |            |                |
|                           |                   |             |                   | Ste                           | inberg ID                                 |                     |                |                |            |                |
|                           |                   |             | To verify y       | our email address, p<br>toyou | lease enter the veri<br>or email address. | ification code we s | ent            |                |            |                |
|                           |                   |             |                   | The entered in                | rification Code                           | atid                |                |                |            |                |
|                           |                   |             |                   |                               | Next                                      |                     |                |                |            |                |

6:把验证码填到此处。点击 Next。

# Steinberg

## Confirm newsletter subscription $\square$

Sign up and be the first to hear about our latest products, special offers, giveaways, video tutorials, artist stories and events by receiving our newsletter directly to your inbox.

#### **Your benefits**

- Get exclusive offers delivered to your email inbox
- Be the first to hear about great new products
- You'll have exclusive access to our giveaways
- We'll never share or misuse your personal data (privacy)
- You can click the link at the bottom of any email we send to instantly and securely unsubscribe
- It's 100% free

Would you like to subscribe to the newsletter to receive information about important updates and new product releases?

No

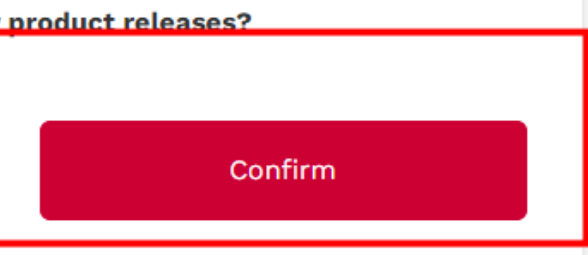

提示是否订阅 Steinberg 的新闻,点击 Confirm,订阅即可,可以不定时的收到 Steinberg 的产品新闻。至此就完成了 Steinberg 账户的注册。

#### 二:从序列号激活 Cuabse 软件。

1: 打开 steinberg 的官方网站, <u>https://www.steinberg.net/</u> 输入注册的 steinberg 账户。

| nttps://signil        | n.steinberg.net//goto=ht |            |                     |                      | 2%3Fresponse_type%3Dco                                       | ide%26client_id%3Dself |               |                   |              |
|-----------------------|--------------------------|------------|---------------------|----------------------|--------------------------------------------------------------|------------------------|---------------|-------------------|--------------|
| https://avid.secure.f | 롣 邮件主题 - songlimi        | 減加PCM指式叫板… | Cyber Weeks Are O   | Soft-eLicenser (virt | O Cubase 11 Updates (                                        | Cubase Pro 11 Dow      | ① 雅马给 yamaha乐 | ·跚 💿 【Cubase共通】 戛 | 🛞 特殊内容 - 产品中 |
|                       |                          |            |                     | 0                    |                                                              |                        |               |                   |              |
|                       |                          |            |                     | New here<br>For      | Steinberg<br>Sign In<br>? Create an account<br>got password? |                        |               |                   |              |
|                       | 输入账                      | 户和密码       | Email<br>+ Password |                      |                                                              | ٩                      | >             |                   |              |
|                       |                          |            |                     |                      | Next                                                         |                        |               |                   |              |

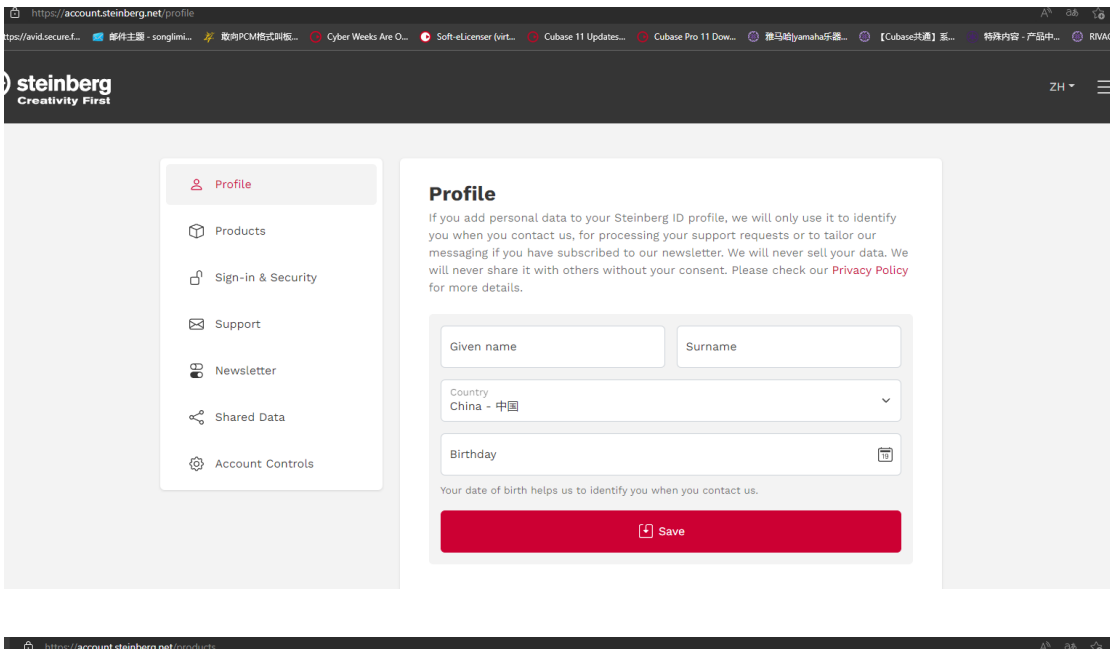

| 2 Profile            | Products                                |
|----------------------|-----------------------------------------|
| Products             | 🕒 Redeem Download Access Code           |
| ြ Sign-in & Security | Show Steinberg Licensing-based products |
| Support              |                                         |
| Newsletter           | Show eLicenser-based products           |
| ≪o Shared Data       | C Register eLicenser                    |
| 🚯 Account Controls   | Register hardware                       |

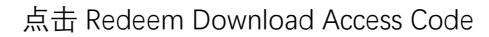

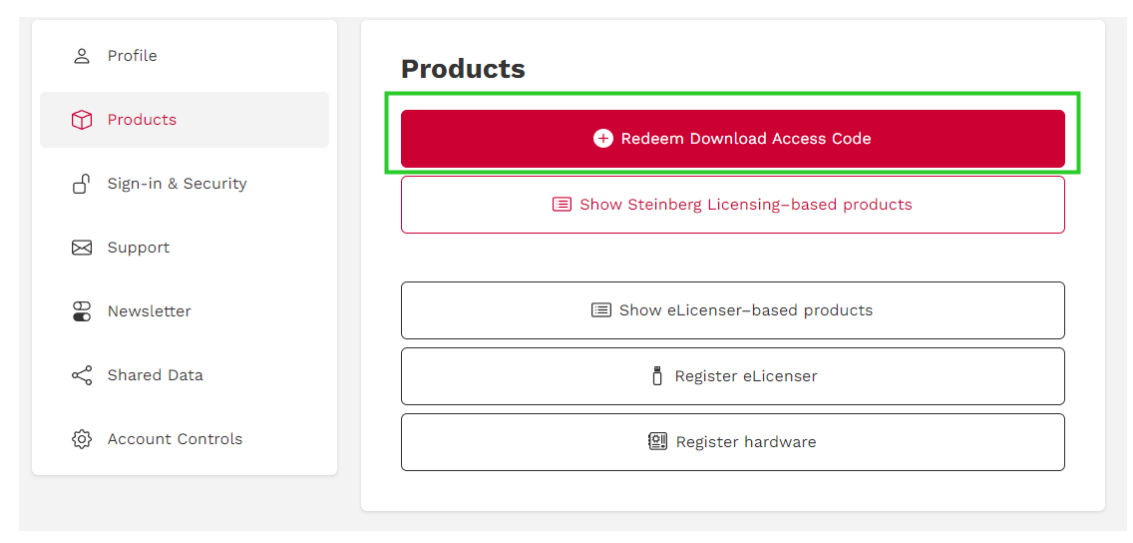

#### 2: 登录之后会看到如下界面,点击右侧的 Products。

### 输入包装盒里的下载代码,点击 Next。

|                       | Redeem Download Access Code             |
|-----------------------|-----------------------------------------|
|                       | Please enter your Download Access Code. |
| 2 Profile             | Download Access Code                    |
| Products              | Cancel ( Next                           |
| பி Sign-in & Security | Show Steinberg Licensing-based products |
| Support               |                                         |
| Newsletter            | Show eLicenser-based products           |
| < Shared Data         | Register eLicenser                      |
| Account Controls      | Register hardware                       |

|                                 | Redeem Download Access Code                  |
|---------------------------------|----------------------------------------------|
|                                 | Please enter your Download Access Code.      |
| 옫 Profile                       |                                              |
| Products                        | Cancel 💮 Next                                |
| ြ <sup>ဂ</sup> Sign-in & Securi | ty 🔳 Show Steinberg Licensing-based products |
| 🖂 Support                       |                                              |
| Newsletter                      | Show eLicenser-based products                |
| Shared Data                     | 👖 Register eLicenser                         |
| 🚯 Account Control               | s 🚇 Register hardware                        |

#### 点击 Next

|                       | Redeem Download Access Code                                                                                                    |
|-----------------------|----------------------------------------------------------------------------------------------------|
|                       | The entered Download Access Code belongs to a hardware product<br>UR22mkII USB Audio Interface. Please enter the serial number of this |
| 온 Profile             | hardware.                                                                                                    |
| Products              |                                                                                                    |
| on Sign-in & Security | 输入硬件背部的序列号 Cancel ③ Next Jucts                                                                                                    |
| Support               |                                                                                                    |
| Dewsletter            | Show eLicenser-based products                                                                                                    |
| Shared Data           | Register eLicenser                                                                                                    |
| Account Controls      | 😰 Register hardware                                                                                                    |

|                       | Redeem Download Access Code                                             |
|-----------------------|-------------------------------------------------------------------------|
|                       | Redemption of Cubase AI for UR22MkII successful!                        |
| 오 Profile             | You have redeemed the following products: <ul> <li>Cubase AI</li> </ul> |
| Products              | ⊙ ок                                                                    |
| on Sign-in & Security | Show Steinberg Licensing-based pro                                      |
| Support               |                                                                         |
| Newsletter            | Show eLicenser-based products                                           |
| Shared Data           | Ö Register eLicenser                                                    |
| 🚯 Account Controls    | Register hardware                                                       |

点击 OK, 点击 Show Steinberg Licensing-based products 就可以看到 Cubase 已经激活到 账户里了。

| 은 Profile                         | Products                                |
|-----------------------------------|-----------------------------------------|
| Products                          | 🕂 Redeem Download Access Code           |
| ြာ Sign-in & Security             | Show Steinberg Licensing-based products |
| 🖂 Support                         |                                         |
| Newsletter                        | Show eLicenser-based products           |
| < 🎖 Shared Data                   | 👖 Register eLicenser                    |
| ô Account Controls                | Image: Register hardware                |
|                                   |                                         |
| 2 Profile                         | Products                                |
| Products                          | < Back                                  |
| ြ <sup>1</sup> Sign-in & Security | Cubase Al 🗸                             |
| 🖂 Support                         |                                         |
| Newsletter                        |                                         |
| ≪° Shared Data                    |                                         |
| ô Account Controls                |                                         |

在产品里已经可以看到 Cuabse。接下来点击 Products—Show eLicenser-based products

| 2 Profile            | Products                                |
|----------------------|-----------------------------------------|
| Products             | + Redeem Download Access Code           |
| ြ Sign-in & Security | Show Steinberg Licensing-based products |
| 🖂 Support            |                                         |
| Newsletter           | Show eLicenser-based products           |
| ≪₀ Shared Data       | Register eLicenser                      |
| ② Account Controls   | Register hardware                       |

| My Products My Profile My Support My Forum                     | Language: English 📀 |                                                       |
|----------------------------------------------------------------|---------------------|-------------------------------------------------------|
| My products                                                    |                     | Log out                                               |
| Register eLicenser / software                                  | Reactivate          | Register hardware                                     |
| Software Hardware eLicensers Downloads                         | ]                   |                                                       |
| Download for Windows                                           | ownload for Mac OS  |                                                       |
| 根据电脑的使用 <sup>3</sup><br>或者Mac OS                               | 平台选择Windows         |                                                       |
| © 2022 Steinberg Media Technologies GmbH. All rights reserved. |                     | About Privacy Policy Legal Terms Hardware Precautions |

以 Windows 为例, 下载 Download for windows, 下载完成后安装。安装结束后在桌面上 找到下载助手,双击打开。

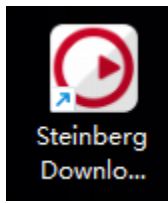

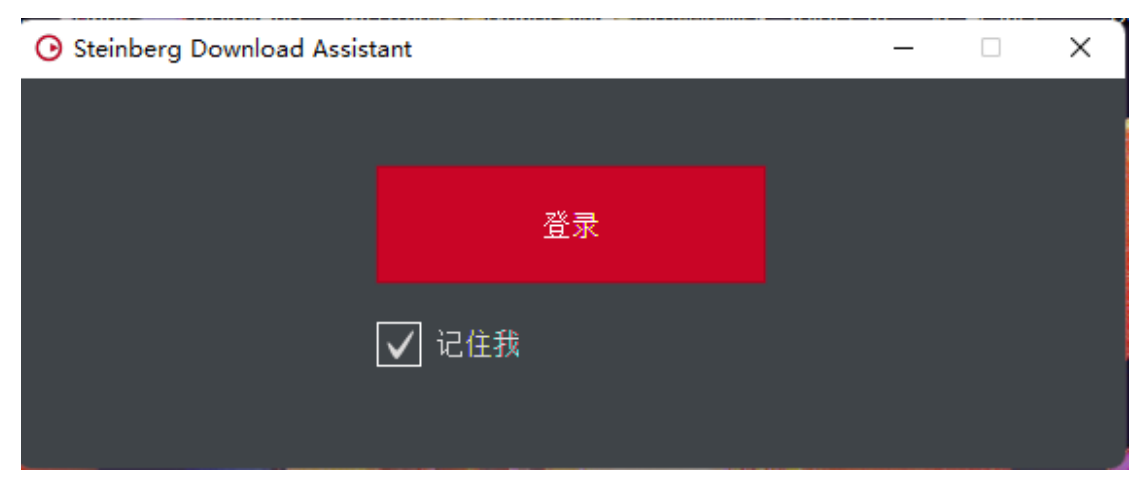

点击登录,此时会链接到浏览器跳转到登录页面,打勾之后点击打开。此时根据网络的快 慢会有延迟,

| https://flow.            | .steinberg.net/login/application/sda/steinbe        | rgid?code=AFlgVYziE-ml7                     | v3qP3pb8LAfwX8&iss=https%3A%2F%2Fiam.steinberg.ne                                           | et%3A443%2Fam%          | 2Foauth2&state=-SvMaj | IS_iHLVCBXQ8j1piaGvUl09r | hOXzKOeofQeG8 |
|--------------------------|-----------------------------------------------------|---------------------------------------------|---------------------------------------------------------------------------------------------|-------------------------|-----------------------|--------------------------|---------------|
| https://avid.secure.f    | 롣 邮件主题 - songlimi 🧦 敢向PCM格式叫                        | 版 🕜 Cyber Weeks Are                         | 此站点正在尝试打开 Steinberg Download Assistant。                                                     | э <b>ж</b>              | ⑦ 雅马哈 yamaha乐器        | 《 [Cubase共通] 至           | 🐘 特殊内容 - 产品   |
| Steinber<br>Creativity F | berg                                                |                                             | https://flow.steinberg.net 想要打开此应用程序。<br>始终允许 flow.steinberg.net 在关联的应用中打开此类链接              |                         |                       |                          |               |
|                          | ly First                                            |                                             | іл <del>,</del>                                                                             | 取消                      |                       |                          |               |
|                          |                                                     |                                             | 2: 点击打开 、                                                                                   |                         |                       |                          |               |
|                          |                                                     |                                             |                                                                                             |                         |                       |                          |               |
|                          | Authorize Steinberg Download Assistant              |                                             |                                                                                             |                         |                       |                          |               |
|                          | To authorize Steinberg f<br>completed, you can clos | Download Assistant,<br>se this page and con | you must allow your browser to open Steinbe<br>tinue working with Steinberg Download Assist | erg Download A<br>tant. | ssistant. Once auth   | orization is             |               |
|                          |                                                     |                                             |                                                                                             |                         |                       |                          |               |

如果点击之后没有任何反应,或者打开失败,关掉浏览器,重新登录一遍。打开后的界面 如下图,此时在我的产品下载项中已经可以看到 Cuabse 12 了

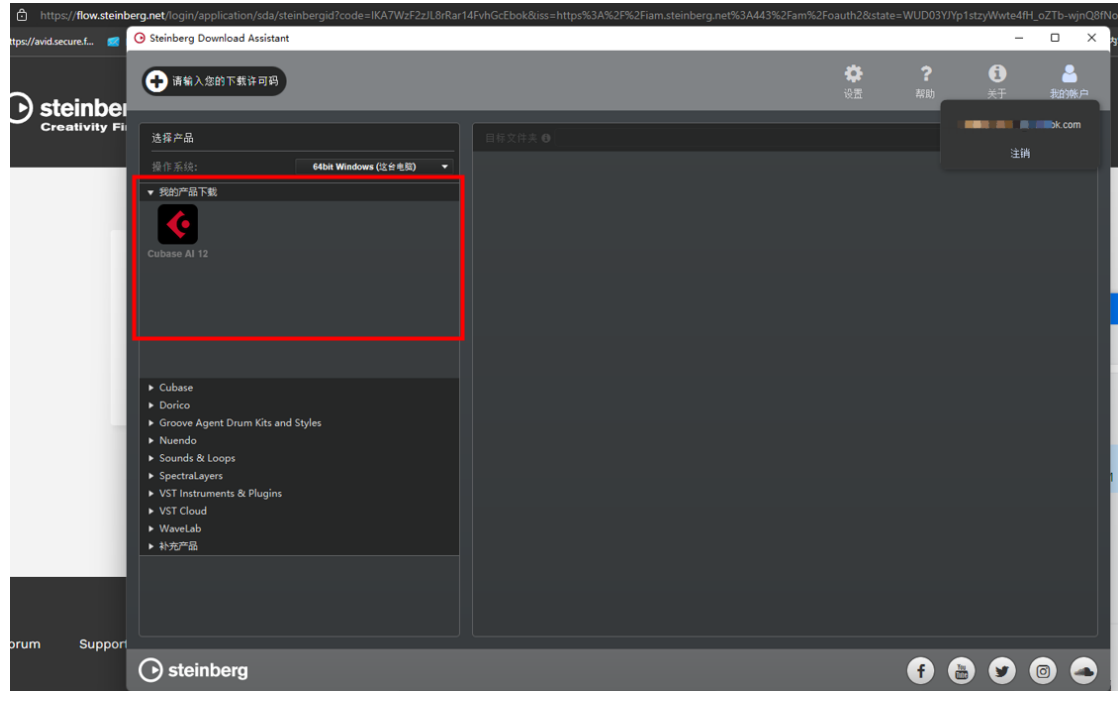

点击 Cuabse, 如果想使用 Cuabse 送的其他音色和插件, 可以选择全部安装, 如果只想使

用 Cuabse 的主程序,只安装主程序也是可以正常使用的。

| ⊙ Steinberg Download Assistant                                        |                                                      |           | - 🗆 ×                                  |
|-----------------------------------------------------------------------|------------------------------------------------------|-----------|----------------------------------------|
| ➡ 请输入您的下载许可码                                                          |                                                      | <b>禁?</b> | <ol> <li>金</li> <li>关于 我的桃户</li> </ol> |
| 选择产品                                                                  | 目标文件夹                                                |           | 安装全部                                   |
| 操作系统: 64bit Windows (这台电脑) ▼                                          | Cubase Al 12.0.20 - Application (required)           | 467.15 MB | 安装 🗸                                   |
| ▼ 我的产品下载                                                              | Read Me                                              | 58.11 kB  | 下載                                     |
|                                                                       | HALion Sonic SE 3.5.10 - Instrument<br>(recommended) | 743.24 MB | 再次安装 🗸                                 |
| Cubase Al 12                                                          | HALion Sonic SE 3 - Content (recommended)            | 1.48 GB   | 安装                                     |
|                                                                       | Groove Agent SE 5.1.10 - Instrument<br>(recommended) | 171.34 MB | 安装                                     |
|                                                                       | Groove Agent SE 5 - Content (recommended)            | 6.17 GB   | 再次安装                                   |
|                                                                       | Analog Techno - Content Set (optional)               | 868.69 MB | 再次安装                                   |
| ► Cubase                                                              | Blockbuster - Content Set (optional)                 | 1.58 GB   | 再次安装                                   |
| <ul> <li>Dorico</li> <li>Groove Agent Drum Kits and Styles</li> </ul> | Drum Loop Expansion - Content Set<br>(optional)      | 449.37 MB | 再次安装                                   |
| ▶ Nuendo                                                              | Hip Hop Vault - Content Set (optional)               | 711.77 MB | 再次安装                                   |
| <ul> <li>▶ Sounds &amp; Loops</li> <li>▶ SpectraLayers</li> </ul>     | Mystic Spaces - Content Set (optional)               | 323.39 MB | 再次安装                                   |
| <ul> <li>VST Instruments &amp; Plugins</li> <li>VST Cloud</li> </ul>  | Raw Ambience - Content Set (optional)                | 3.22 GB   | 再次安装 🗸                                 |
| ► WaveLab                                                             | Soul Assembly - Content Set (optional)               | 802.79 MB | 再次安装                                   |
|                                                                       |                                                      |           |                                        |
| CURASE AI 12                                                          |                                                      |           |                                        |
|                                                                       |                                                      |           |                                        |
|                                                                       |                                                      |           |                                        |

安装完成后就可以正常打开了

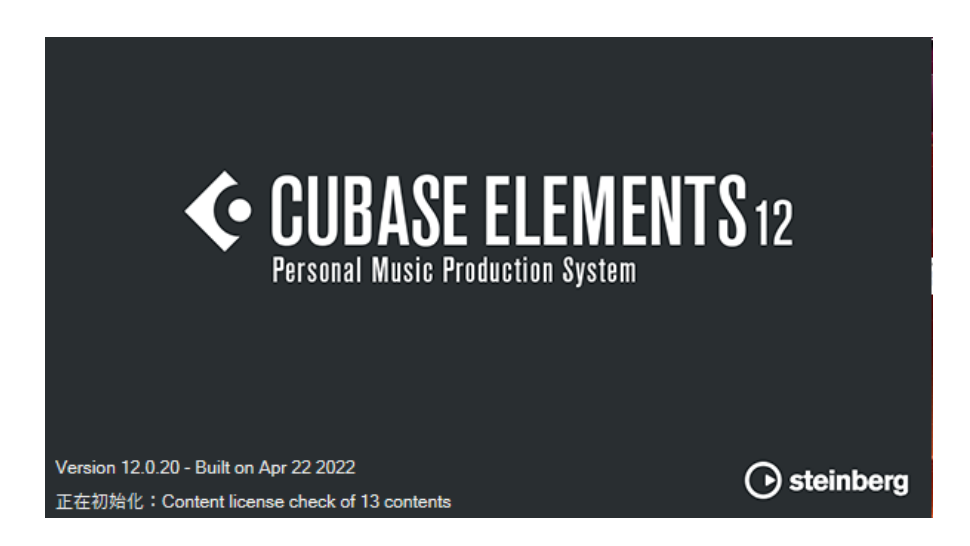

### **CUBASE ELEMENTS** 12 Personal Music Production System

115

110

111

Cristina Bachmann Fabio Bartolini Heiko Bischoff Philippe Bono Marcel Brozio Marcelo Chulek Tino Degen Bernd Dengel Christian Dettner Luis Dongo Masato Esashi Julius Farahwaran Ulrich Fassbender Julian Finck Lars Kleen Marcel Funkhauser Niels Köller Martin Gente Marc Geschke Yvan Grabit Denis Graf Paul Grathwohl Lennart Hannink René Hansen

Janik Hasche **Cornel Hecht** Vanessa Heinl Jan Hiltmann Christina Hinderer Jörg Hoinkis Martin Honisch Nils Jessen Martin Jirsák Alexander Jossifov Christina Kaboth Dimitri Karch Matthias Klag Niels Köster Werner Kracht Erich Krey Pascal Kruchen Ralf Kürschner Thorsten Marx Andreas Mazurkiewicz Frank Sauerland

Michael Michaelis Insa Mingers Matthias Muchaier Klaus Müller Jan Neddermann David Nicholson Matthias Obrecht Sabine Pfeifer Andreas Pongs Michael Prahl Matthias Quellmann Katharina Rahf Norbert Rist Armand Rochette Jean-Baptiste Rolland Jochen Trappe Janne Röper Martin Rothe Michael Ruf Dirk Sabath Maryam Safi Axel Sandig

Arne Scheffler Stefan Scheffler Bernd Schmidt **Oliver Schmidt** Max Schümann Benjamin Schütte Rainer Schütze Jendrik Seiler Frank Simmerlein Michael Spork Markus Staudt **Ulf Störmer** Kay Thomsen Otto Tönnies Judith Trappe André Voitel **Timo Wildenhain Tobias Wilhelm** Robert Zillmer

• steinberg

171

19

175

Version 12.0.20 Build 263 - Built on Apr 22 2022

关于 Cubase Elements

以上就是注册和激活 Cuabse 软件的步骤。